# 内部LAN環境からドメインでBrovalBoxにアクセスする方法

●(BrovalBoxが繋がっている)LAN内から「http://ドメインorサブドメイン/bbm」がアクセスできない場合

● (BrovalBoxが繋がっている) LAN内から「BrovalBox」内の「WordPress」に記事更新(画像投稿)した際 外部からアクセスすると投稿した画像が表示されない場合

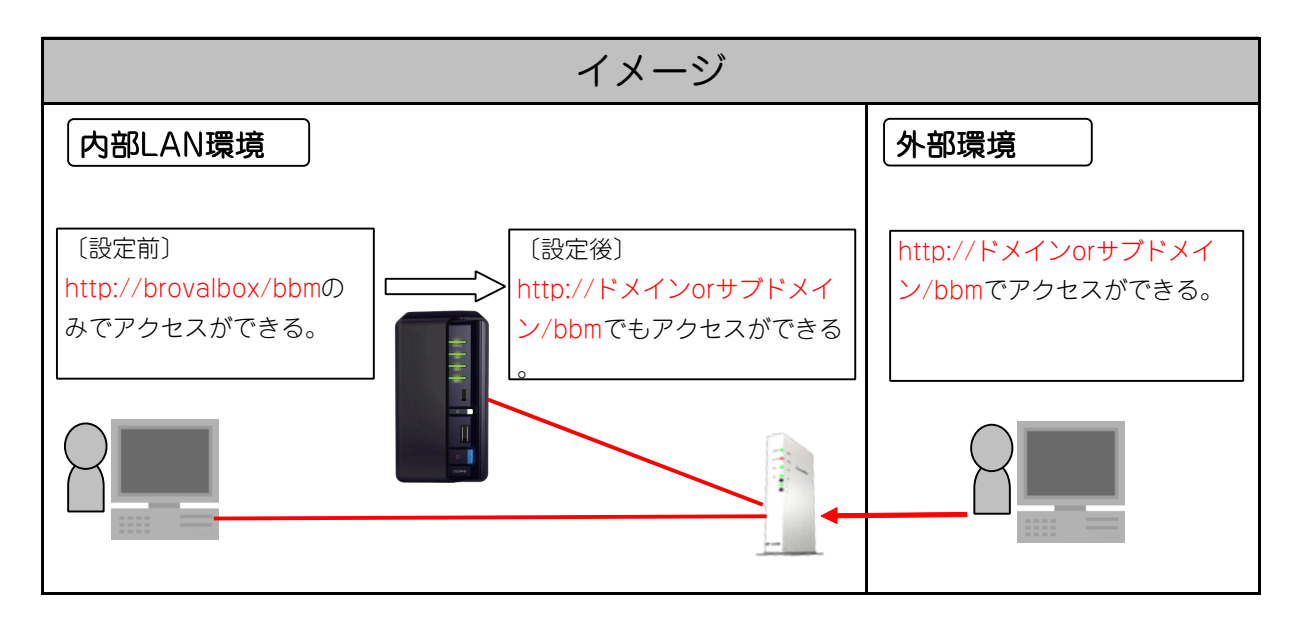

#### 注意

- ・PCの設定ファイルを操作する必要があります。
- BrovalBoxを利用する上で、推奨する作業ではありませんので、あくまで自己責任で行って下さい。
- ・「BrovalBox」本体がある内部LANから「http://ドメインorサブドメイン/bbm」が見れる場合は、設定しないようにして下さい。
- ・設定を行ったPCのみアクセスする事ができるようになりますので複数のPCがある場合はそれぞれに設定をして下さい。
- ・実際に外部ネットワークからは接続しておりません。

## 設定手順

#### 1 「BrovalBox」のIPアドレスを固定に設定

| Breval Bloss Disk S                            | ی باریکی از معنده معنده معنده معنده معنده معنده معنده معنده معنده معنده معنده معنده معنده معنده معنده معنده مع<br>از معند معنده معنده معنده معنده معنده معنده معنده معنده معنده معنده معنده معنده معنده معنده معنده معنده معنده م | 「サーバー管理機能」から管理者権限でログインし、                    |
|------------------------------------------------|----------------------------------------------------------------------------------------------------|---------------------------------------------|
| Disk Station × *                               | - ム >> 共有設定 >> キットワーク                                                                                                    |                                             |
| ☆ホーム ▶ E240 -                                  | サーバー名                                                                                                    |                                             |
| a 😋 1649 🔨 🔨                                   | 本スト始を入力して(だみ)                                                                                                    | Midnagement」 →   イットフーク」 →   LAN小一ト」 設定の    |
| (語システム)情報<br>いたがある                             | 木(X)名: brovabox;                                                                                                    |                                             |
| · 著作物·郑康                                       |                                                                                                    |                                             |
| 🗉 😋 में भारत                                   | LANK-F                                                                                                    | 手動(*設定する) レナエックを入れ   ()K   をクリック。           |
| 「日本のトワーク」                                      | 12thirts                                                                                                    |                                             |
| PPPoE                                          | O THE CHEFS                                                                                                    |                                             |
| (6)1001                                        | PPPDA: 192166.1.                                                                                                    |                                             |
| - :#to                                         | 9/9+9/rv20: 235.235.0                                                                                                    |                                             |
| ■ ファームウェアの手続                                   | 20100 Fiame: 940/# 30-248884 9 C. HTO 833 1300                                                                                                    |                                             |
| i i 😋 15/2                                     | +9P9-9008: 100-101004-00-1010                                                                                                    | ※この時「毛動で設定する」に表示されている「BrovalBoyのIPアドレス」を控えて |
| 8 2-V                                          |                                                                                                    |                                             |
| ラルーフ 一日 日本 日本 日本 日本 日本 日本 日本 日本 日本 日本 日本 日本 日本 | Diss a 9-19x4                                                                                                    |                                             |
| 🥰 アゴリケーションの設定                                  | DNStr-rf: 192.168.                                                                                                    | トさい。                                        |
| ■ C12FU-92                                     | デフォルトゲートウェイ: 192.168.                                                                                                    |                                             |
| A Bla-4                                        |                                                                                                    | ※ 2 で設定を行う際に必要となります                         |
| < ×                                            | AvstU xo                                                                                                    |                                             |
| 94                                             |                                                                                                    |                                             |

### 2 「BrovalBox」を操作するPCを以下のように設定

| ① Cドライブを開く                                  | ④ 「drivers」フォルダを開く                                                                                                    |
|---------------------------------------------|----------------------------------------------------------------------------------------------------|
| ショレン・ション・ション・ション・ション・ション・ション・ション・ション・ション・ショ | 🛅 drivers                                                                                                    |
| ②「windows」フォルダを開く                           | ⑤「etc」フォルダを開く                                                                                                    |
|                                             | (interest in the second second |
| ③「System32」フォルダを開く                          | ⑥ [hosts]ファイルを開く                                                                                                    |
| i system 32                                 | is hosts ※ 「hosts」ファイルはメモ帳などで開けます。                                                                                                    |

## 3 「hosts」ファイル内に「BrovalBox」のIPアドレスとドメインを追加

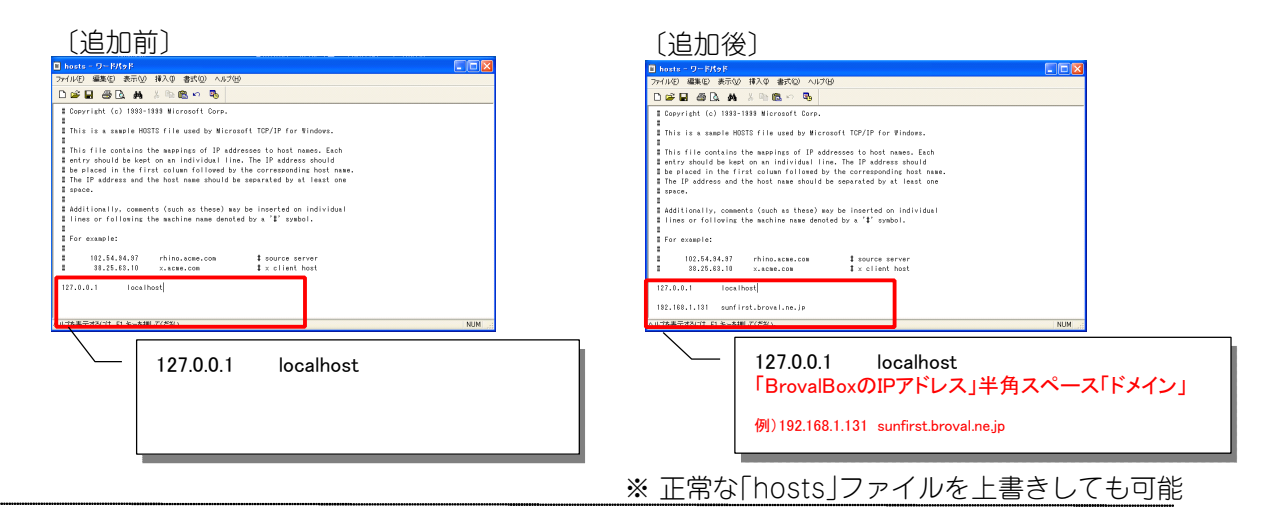

#### 4 PCの再起動

PCを再起動後、外部ドメイン「http://ドメインorサブドメイン/bbm」からでも「BrovalBox」に接続が できるか確認して下さい。

## この設定手順により以下の事ができるようになります。

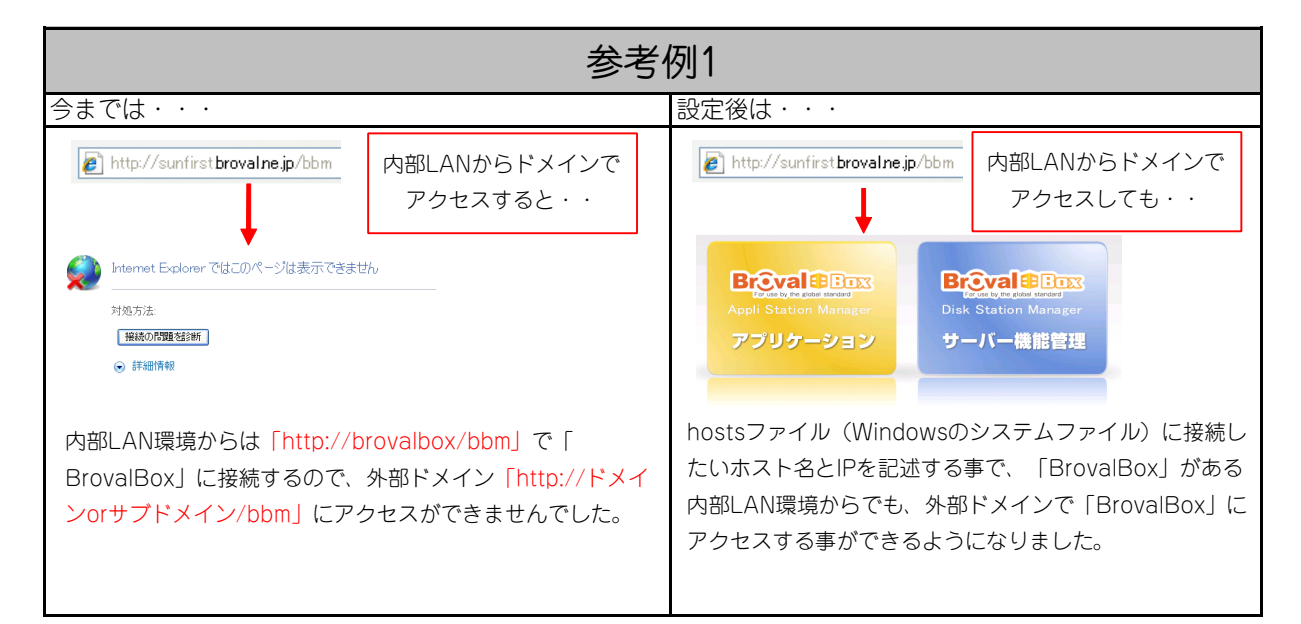

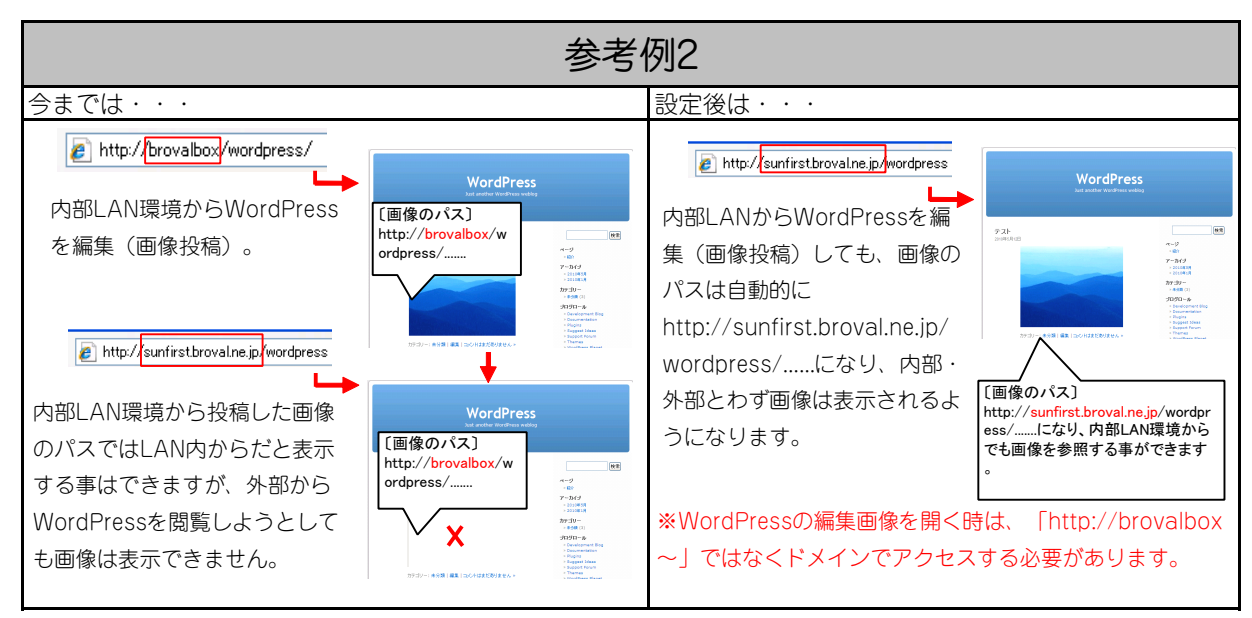

2